## How To Map Network Drives

## Click START and select RUN

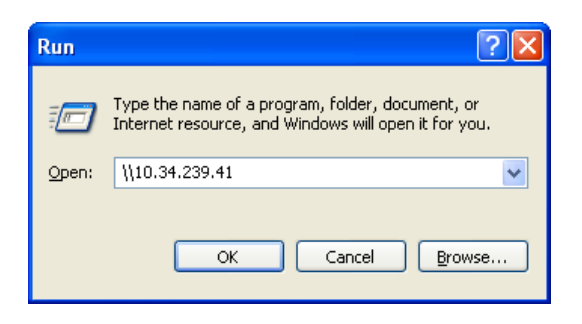

In the box that pops up, type  $\underline{10.34.239.41}$ Alternatively, you can type  $\underline{\text{hou-w-fsps1}}$ Click **OK** 

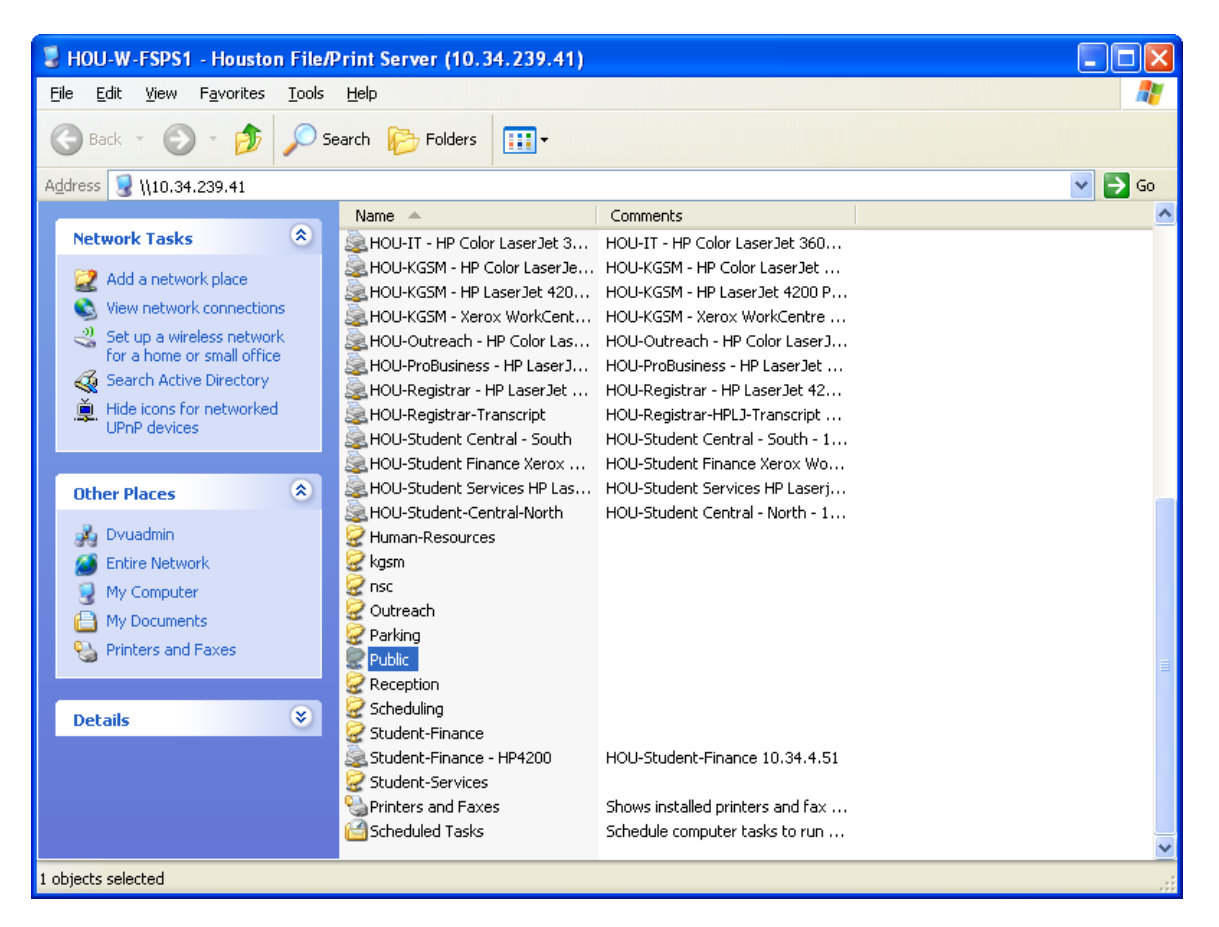

Right-click on the drive you want to access and select Map Network Drive.

| Map Network Drive |                                                                                                    | $\mathbf{X}$                                                  |
|-------------------|----------------------------------------------------------------------------------------------------|---------------------------------------------------------------|
|                   | Windows can help you connect to a shared network folder<br>and assign a drive letter to the connection so that you can<br>access the folder using My Computer.<br>Specify the drive letter for the connection and the folder<br>that you want to connect to: |                                                               |
|                   | <u>D</u> rive:                                                                                                    |                                                               |
|                   | F <u>o</u> lder:                                                                                                    | Example: \\server\share                                       |
|                   |                                                                                                    | Reconnect at logon                                            |
|                   |                                                                                                    | Connect using a <u>different user name</u> .                  |
|                   |                                                                                                    | Sign up for online storage or connect to a<br>network server. |
|                   |                                                                                                    | <back cancel<="" finish="" th=""></back>                      |

## Click Finish

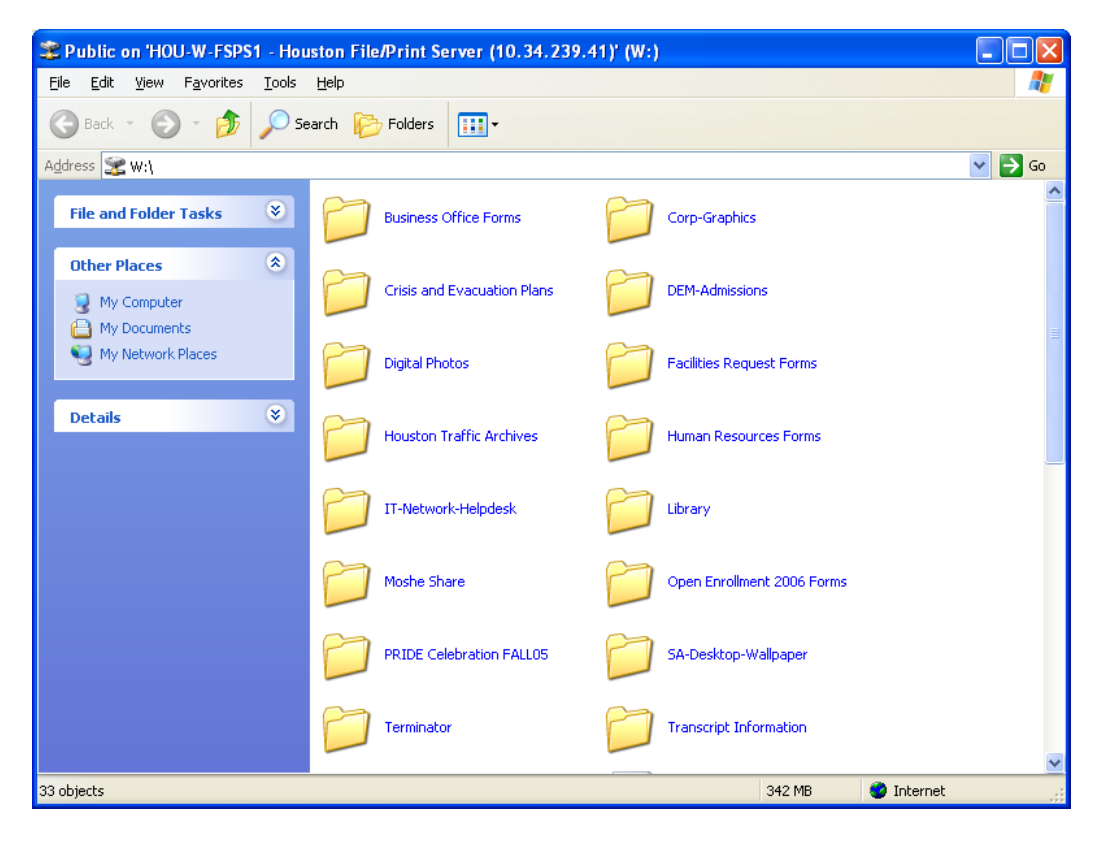

Repeat these steps for additional network drives.